http://paineldeprecos.planejamento.gov.br/

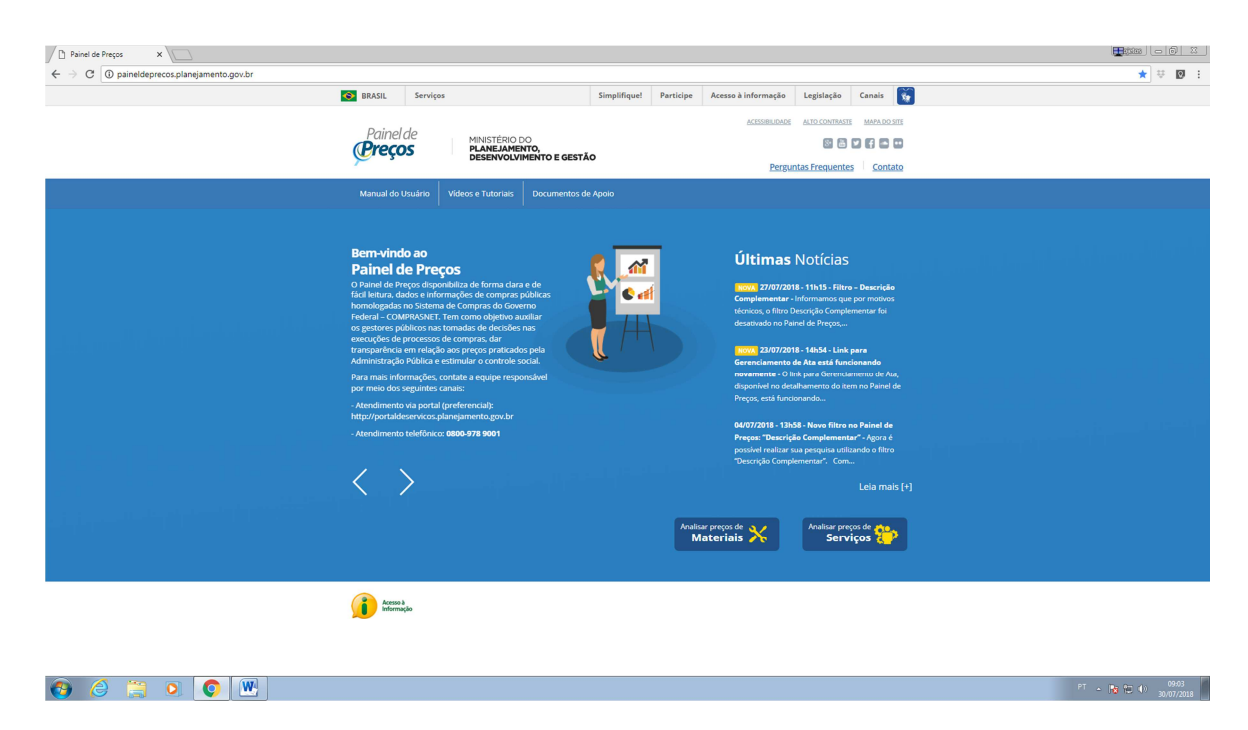

### 2º PASSO

#### Clicar em "Analisar preços de Materiais"

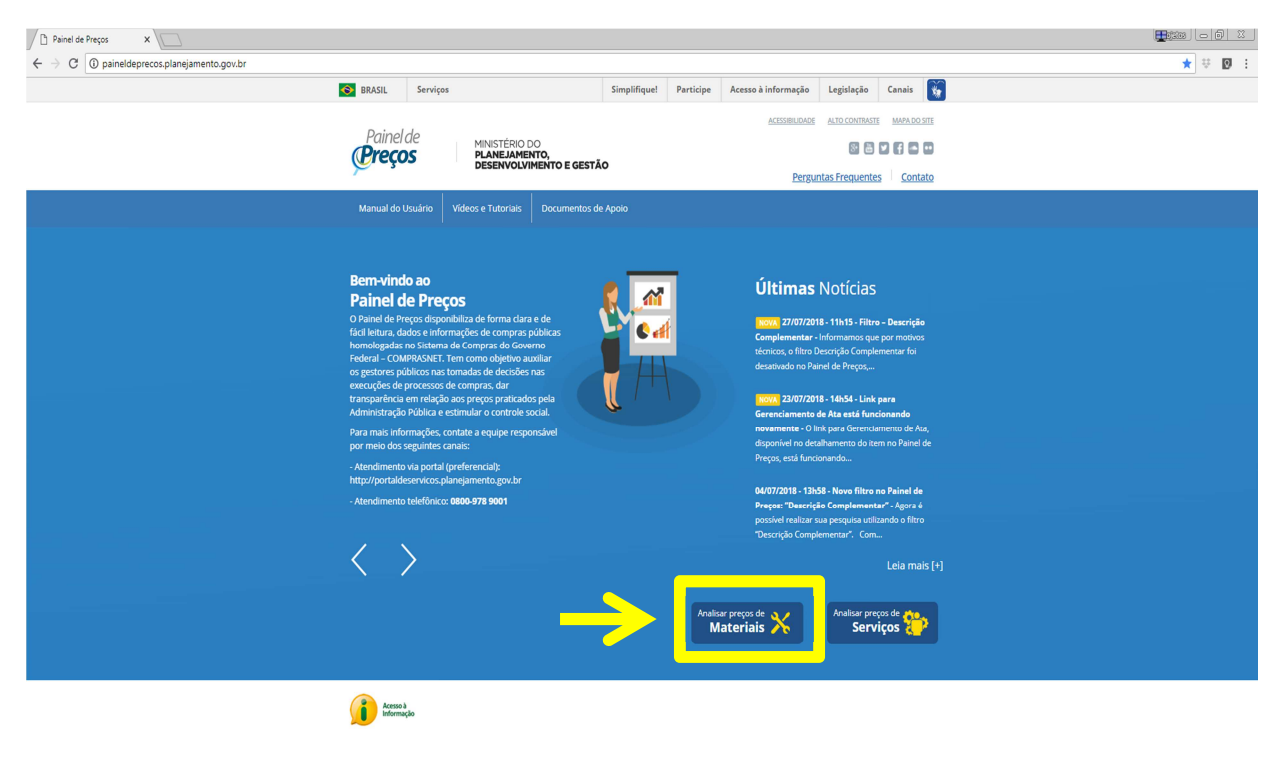

🚯 🦂 📜 🔍 💽 🖳

**3º PASSO** - Clicar em "Código Material" - Digitar o Código BR - Clica nele na lista abaixo

- Clica em 🔽

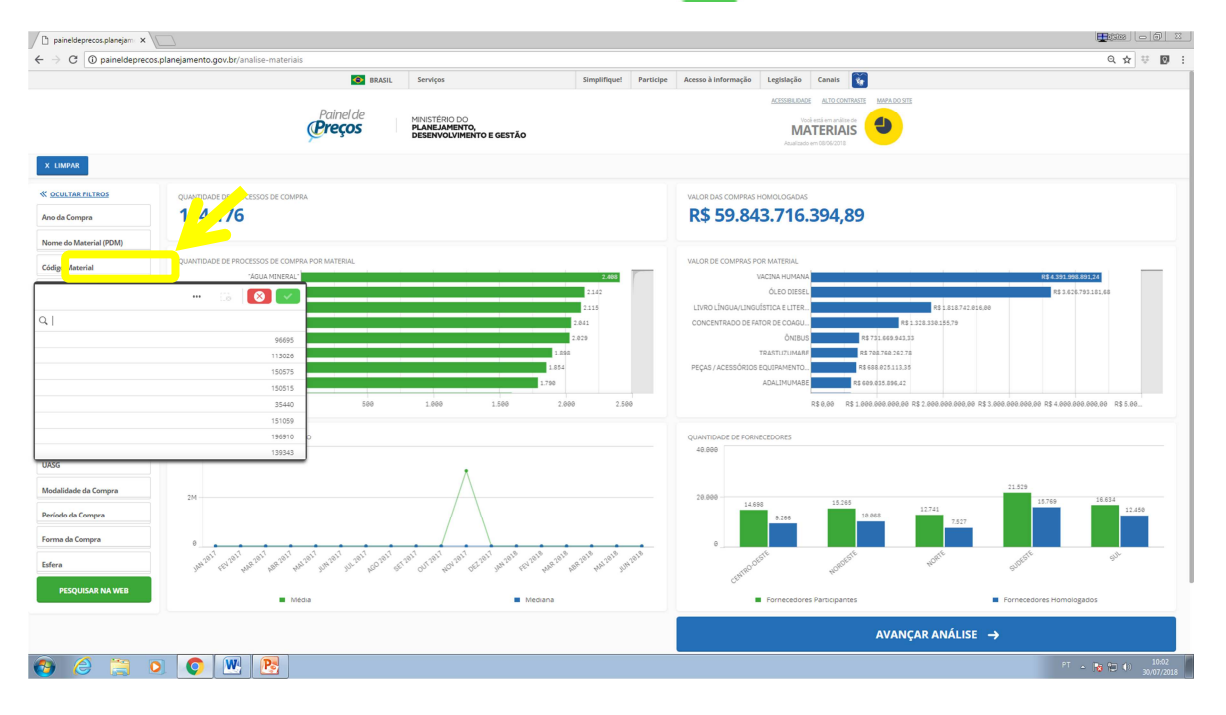

4º PASSO

- Clicar na unidade de medida do item (nesse exemplo foi "litro")

- Clica em 🔽

| C () paineldeprecos.p                 | olanejamento.gov.br/analise-materiais      |                                                            |                              |                               |                                   |                                           | 0,☆ ≑             |
|---------------------------------------|--------------------------------------------|------------------------------------------------------------|------------------------------|-------------------------------|-----------------------------------|-------------------------------------------|-------------------|
|                                       | BRASIL                                     | Serviços                                                   | Simplifique! Partic          | Ipe Acesso à Informação       | Legislação Canals 👸               |                                           |                   |
|                                       | Painel de<br><b>Preços</b>                 | MINISTÉRIO DO<br>PLANEJAMENTO,<br>DESENVOLVIMENTO E GESTÃO |                              |                               | ACCOUNTANT MARAOOST               |                                           |                   |
| MPAR Códgo Material Serviço<br>113026 |                                            |                                                            |                              |                               |                                   |                                           |                   |
| LTAR FILTROS                          | QUANTIDADE DE PROCESSOS DE COMPRA          |                                                            |                              | VALOR DAS COMPRAS             | HOMOLOGADAS                       |                                           |                   |
| Compra                                | 468                                        |                                                            |                              | R\$ 593.9                     | 02.725,90                         |                                           |                   |
| do Material (PDM)                     |                                            |                                                            |                              |                               |                                   |                                           |                   |
| Material                              |                                            | 9                                                          | a 🙆 🗹                        | VALOR DE COMPRAS P            | OR MATERIAL                       |                                           | _                 |
| in do Item                            |                                            | 176                                                        | 229                          |                               | KG<br>OUTLOGRAMA 88.54.899.572.41 | R                                         | \$ 325.094.467.95 |
|                                       | PACOTE 67                                  |                                                            |                              |                               | UND R\$ 44,885.971.26             |                                           |                   |
| a Compra                              | 60 CUID CODAN                              |                                                            |                              |                               | UNIDADE R\$ 38.863.689.19         |                                           |                   |
| F/NOME do Fornecedor                  |                                            |                                                            |                              |                               | PACOTE R\$ 16.449.201.95          |                                           |                   |
| a Emprese                             | LITRO 49                                   |                                                            |                              |                               | CX R\$ 12.850.390.96              |                                           |                   |
| e de Fornecimento                     |                                            | 100 100 20                                                 | 20 250                       |                               |                                   | DE 200 000 000 00 DE 200 000 00           | 0 00 400 00       |
| uperior                               |                                            |                                                            |                              |                               |                                   |                                           |                   |
|                                       | MÉDIA/MEDIANA DE PREÇOS POR PERÍODO        |                                                            |                              | QUANTIDADE DE FORM            | IECEDORES                         |                                           |                   |
|                                       | 05.                                        | Média e Mediana de preços dos v                            | alores das licitações homolo | gadas no período selecionado. | 355                               | 398                                       | 461               |
| dade da Compra                        |                                            | / \                                                        |                              |                               | 333                               |                                           |                   |
| da Compra                             | 38                                         |                                                            |                              | 258 211                       | 152                               | 123                                       | 215               |
| a Comora                              |                                            |                                                            |                              |                               | 84                                |                                           |                   |
|                                       | 7817 7817 7817 7817 7817 7817 7817 7817    | 1817 - 1817 - 1817 - 1818 - 1818 - 1818                    | 2818 2818 2818               | 0                             | t dist diff                       | e albite                                  | SUL               |
|                                       | The let for the for the The The The to the | OD. HOA. DE. THA. LEA. HAR.                                | Par Mar Ind.                 | Control0.                     | HORE HE                           | 930.                                      |                   |
| SQUISAR NA WEB                        | Media                                      | Mediana                                                    |                              |                               | Fornecedores Participantes        | <ul> <li>Fornecedores Homologa</li> </ul> | dos               |
|                                       |                                            |                                                            |                              |                               | AVANÇAR A                         | NÁLISE →                                  |                   |

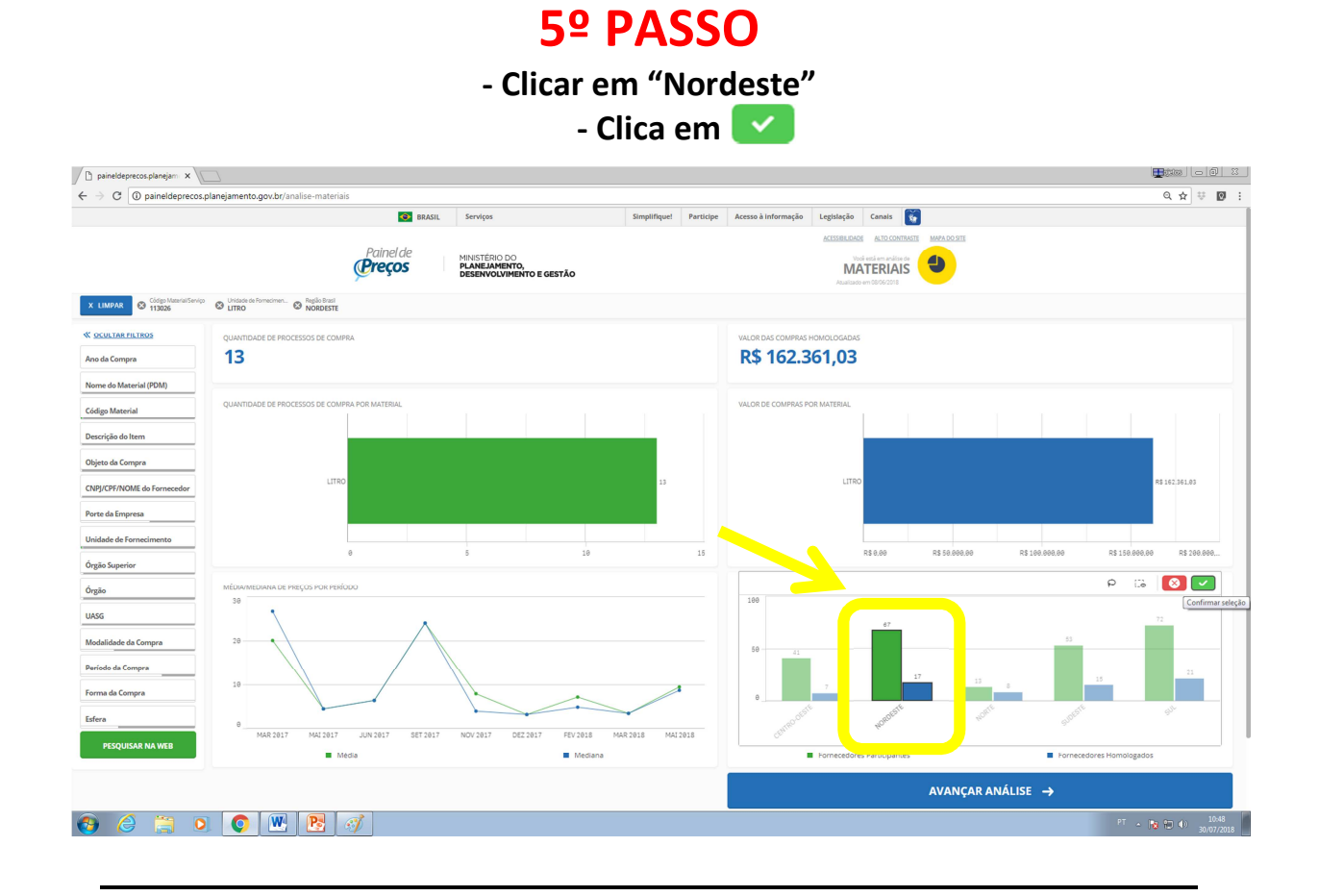

#### - Clicar em "Avançar Análise"

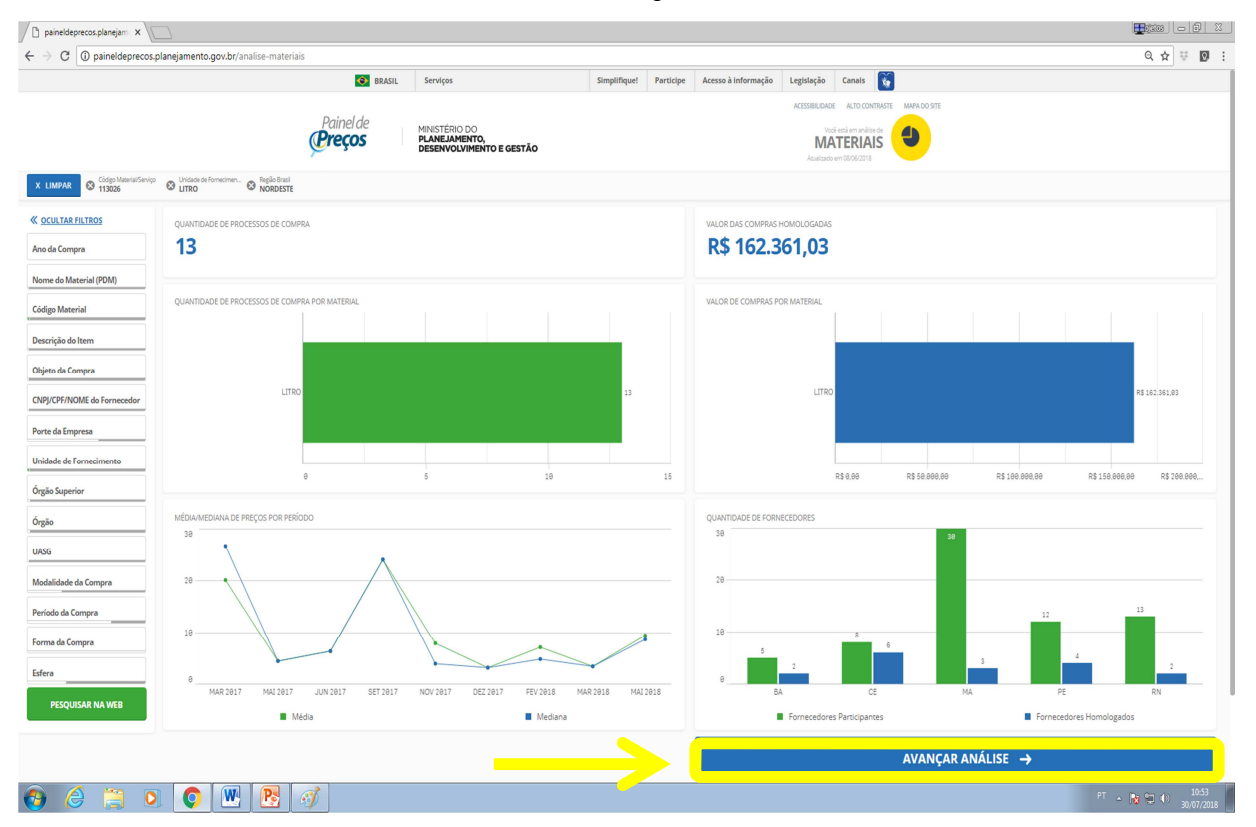

- Pode ser considerado como Valor de Referência o Valor da "Média" ou da "Mediana".

- Após observar Valor de Referência, Clicar novamente em "Avançar Análise"

| paineldeprecos.planejam ×                                |                                                                               |                            |                        |                                                                                                    |                                |
|----------------------------------------------------------|-------------------------------------------------------------------------------|----------------------------|------------------------|----------------------------------------------------------------------------------------------------|--------------------------------|
| $\leftrightarrow$ $\rightarrow$ C (i) paineldeprece      | os.planejamento.gov.br/analise-materiais                                      |                            |                        |                                                                                                    | 옥☆ 후 🛛 :                       |
|                                                          | Pair                                                                          | el de Assil Serviços       | Simplifique! Participe | Access & kintermander Legislander Canada 💽                                                                       |                                |
| X LIMPAR Office Material/Service                         | Unidade de Fornecimen.     O Regio Dazi     NorDESTE                          |                            |                        |                                                                                                    |                                |
| OCULTAR FILTROS     Ano da Compra                        | R\$ 14,21                                                                     | R\$ 9,59                   |                        | MÍCIA DE PREÇO POR ESTADO V                                                                                      |                                |
| Nome do Material (PDM) Código Material Descrição do Item | MENOR WALCR<br>R\$ 2,94 -                                                     | MAVOR VALOR<br>R\$ 30,20 ▲ |                        | Strate a                                                                                                    | 1666                           |
| Objeto da Compra                                         | QUANTIDADE DE PROCESSOS DE COMPRAS                                            |                            |                        |                                                                                                    |                                |
| Unidade de Fornecimento                                  | ,<br>38                                                                       | DADE DE ITENS DE COMPRA    |                        | A set                                                                                                    |                                |
| Órgão<br>UASG                                            |                                                                               |                            | 39,4 mil               | hand a start and a start a start a start a start a start a start a start a start a start a start a start a start | 3.6                            |
| Modalidade da Compra                                     | GRÁFICO DE DISPERSÃO POR ITEM DE COMPRA - QUANTIDADE X PREÇO UNI<br>R\$ 60.00 | ŚŔRO                       |                        |                                                                                                    |                                |
| Forma da Compra                                          | R\$ 0.80                                                                      |                            | ŝ.• .                  | • • • •                                                                                                    |                                |
| PEQUISAR NA WER                                          | -R\$ 60,00                                                                    | -10.000 -5.000             | 0                      | 5.000 18.000 15.000 28.000                                                                                       | 25.000                         |
|                                                          | ← \                                                                           | ISÃO ANTERIOR              |                        | AVANÇAR ANÂLISE 🔶                                                                                                |                                |
| 🚱 🉆 🗒 I                                                  | 0 0 💌 🖻 🧭                                                                     |                            |                        |                                                                                                    | PT 🔺 🍞 🗊 🕕 10.58<br>30/07/2018 |

## 8º PASSO

|                                                                                                    | a        | (                          |                   |             |                         |                                           |                                                   |                                                                                                    |                               |                     |                     |                      |                            |                        |                   |                                               |                                                   | 0.                                                 |                   |
|----------------------------------------------------------------------------------------------------|----------|----------------------------|-------------------|-------------|-------------------------|-------------------------------------------|---------------------------------------------------|----------------------------------------------------------------------------------------------------|-------------------------------|---------------------|---------------------|----------------------|----------------------------|------------------------|-------------------|-----------------------------------------------|---------------------------------------------------|----------------------------------------------------|-------------------|
|                                                                                                    | 0        | U paine                    | idepreci          | os.pianejar | nento.go                | ov.or/analis                              | e-materiais                                       | MAPI Fundas                                                                                                    | first first                   | Bustistan A         |                     | Lastate da           | Caralia 🕅                  |                        |                   |                                               |                                                   | 4                                                  | 4 1               |
| <image/> <complex-block><table-container><table-container></table-container></table-container></complex-block>                                                                                                    |          |                            |                   |             |                         |                                           |                                                   | anvisit. Serviços                                                                                                    | Simplinque                    | Parocipe            | cesso a informação  | ACTIONALDADE         | ALTO CONTRASTE MAPA DO STE |                        |                   |                                               |                                                   |                                                    |                   |
|                                                                                                    |          |                            |                   |             |                         |                                           | Painel de                                         | MINISTÉRIO DO                                                                                                    |                               |                     |                     |                      |                            |                        |                   |                                               |                                                   |                                                    |                   |
| <text><text><text><text><text></text></text></text></text></text>                                                                                                    |          |                            |                   |             |                         |                                           | (C) C too                                         | DESENVOLVIMENTO E GESTĂ                                                                                                    | a                             |                     |                     | IVIA                 |                            |                        |                   |                                               |                                                   |                                                    |                   |
| <text>  ** 14.21     ** 14.21     ** 14.21     ** 14.21     ** 14.21     ** 14.21     ** 14.21     ** 14.21     ** 14.21     ** 14.21     ** 14.21     ** 14.21     ** 14.21     ** 14.21     ** 14.21     ** 14.21     ** 14.21     ** 14.21     ** 14.21     ** 14.21     ** 14.21     ** 14.21     ** 14.21     ** 14.21     ** 14.21     ** 14.21     ** 14.21     ** 14.21     ** 14.21     ** 14.21     ** 14.21     ** 14.21     ** 14.21     ** 14.21     ** 14.21     ** 14.21     ** 14.21     ** 14.21     ** 14.21     ** 14.21     ** 14.21     ** 14.21     ** 14.21     ** 14.21     ** 14.21     ** 14.21     ** 14.21     ** 14.21        ** 14.21           ** 14.21&lt;</text>                                                                                                    | lariá/Se | Vip Original               | e de Fornecime    | · O NORDE   | STE                     |                                           |                                                   |                                                                                                    |                               |                     |                     |                      |                            |                        |                   |                                               |                                                   |                                                    |                   |
|                                                                                                    | A        |                            |                   |             |                         |                                           |                                                   | MEDIANA                                                                                                    |                               |                     |                     |                      | MENOR PREÇO                |                        |                   |                                               |                                                   |                                                    |                   |
|                                                                                                    | \$ 14    | 1,21                       |                   |             |                         |                                           |                                                   | R\$ 9,59                                                                                                    |                               |                     |                     |                      | R\$ 2,94                   |                        |                   |                                               |                                                   |                                                    |                   |
| Markan         Mark         Markan         Markan <td>TIDADE</td> <td>DE ITENS DE CO</td> <td>MPRA: 38</td> <td></td> <td></td> <td></td> <td></td> <td></td> <td></td> <td></td> <td></td> <td></td> <td></td> <td></td> <td></td> <td></td> <td>ORDEN</td> <td>AR: Valor unitário</td> <td></td> | TIDADE   | DE ITENS DE CO             | MPRA: 38          |             |                         |                                           |                                                   |                                                                                                    |                               |                     |                     |                      |                            |                        |                   |                                               | ORDEN                                             | AR: Valor unitário                                 |                   |
|                                                                                                    | ões      | Identificação<br>da Compra | Número<br>do Item | Modalidade  | Código<br>do<br>catraat | Descrição do<br>Item                      | Descrição Complementar                            |                                                                                                    |                               |                     |                     |                      | Unidade di<br>Fornecime    | Quantidade<br>ofertada | Valor<br>unitário | Fornecedor                                    | Órgão                                             | UASG - Unidade<br>Gestora                          | Data da<br>Compra |
|                                                                                                    | ×        | 00013/2017                 | 00073             | Pregão      | 113026                  | CESTA BÁSICA<br>- GÉNEROS<br>ALIMENTÍCIOS | LEITE BOVINO LÍQUIDO PASTEURIZADO COM SELO DE IN  | ISPEÇÃO ESTADUALISIE) OU FEDERA L (SIF). EMBA                                                                                                    | ALAGEM CONTENDO 1 LITRO, MARC | ICA IQUAL OU SIMILA | R A APLEC.          |                      | LITRO                      | 300                    | R\$ 2.94          | M ELAINES<br>SILVA EIRELI -<br>ME             | INST.FED.DE<br>EDUC.CIENC.E<br>TEC.DO<br>MARANHÃO | 158298 -<br>INST.FED.DO<br>MARANHAQICAMPUS<br>CODO | 22/12/20          |
| 1000000000000000000000000000000000000                                                                                                    | ×        | 00002/2018                 | 00136             | Pregão      | 113026                  | CESTA BÁSICA<br>- GÉNEROS<br>AUMENTÍCIOS  | LEITE, APRESENTAÇÃO EMBALAGEM TETRAPACK DE 1 LI   | TRO, TIPO UHT, INTEGRAL, PRAZO DE VALIDADE N                                                                                                    | /ÍNIMO DE 120. CONSERVAÇÃO AM | MBIENTE SECO E ARE  | ADO. ASPECTO FÍSICO | μίουρο.              | LITRO                      | 9.000                  | R\$ 3,00          | JOSE<br>GUALBERTO<br>ALVES DE<br>ANDRADE - ME | COMANDO DO<br>EXERCITO                            | 160341 - 17 GRUPO<br>DE ARTILHARIA DE<br>CAMPANHA  | 21/05/2           |
| CONDUCT       CONDUCT                                                                                                    | ×        | 00002/2018                 | 00137             | Pregão      | 113026                  | CESTA BÁSICA<br>- GÊNEROS<br>AUMENTÍCIOS  | LEITE, APRESENTAÇÃO EMBALAGEM TETRAPACK DE 1 LI   | ב האפצוריה, לוס ביונה אבור ביו היא ביו עדיים. דאים שיר מבשירה אם האינים ביו עשמע שיר או מיש ביום בסיגוביו אבור מאפורים בינים באפורים אביר מי געבורים לאבי כי עלעוסס. |                               |                     |                     |                      |                            | 2.400                  | R\$ 3.05          | JOSE<br>GUALBERTO<br>ALVES DE<br>ANDRADE - ME | COMANDO DO<br>EXERCITO                            | 160341 - 17 GRUPO<br>DE ARTILHARIA DE<br>CAMPANHA  | 21/05/20          |
|                                                                                                    | ×        | 00001/2017                 | 00248             | Pregão      | 113026                  | CESTA BÁSICA<br>- GÊNEROS<br>ALIMENTÍCIOS | LEITE LONGA VIDA                                  | TE LONGA VDA                                                                                                    |                               |                     |                     |                      |                            |                        | R\$ 3,13          | JPM JOAO<br>PESSOA<br>MERCANTIL<br>EIRELI     | COMANDO DA<br>MARINHA                             | 783602 - ESCOLA<br>APRENDICES DE<br>MARINHEIROS/PE | 13/03/20          |
|                                                                                                    | ×        | 00010/2018                 | 00014             | Dregão      | 119026                  | CESTA BÁSICA<br>- GÉNEROS<br>AUMENTICIOS  | ÓLEO DE SOJA EMBALAGEM COM 900 ML                 |                                                                                                    |                               |                     |                     |                      | UTRO                       | 300                    | R\$ 3.20          | A W M ARAUJO                                  | RUNDACAO<br>UNIVERSIDADE<br>DO<br>MARANHAO        | 154041 - RUNDACAO<br>UNIVERSIDADE DO<br>MARANHAO   | 23/02/2           |
| 1 → 23                                                                                                    |          | 00001/2010                 | 00022             | Bucks       | 112076                  | reets plains                              | ו בידב הבינגרא אחפרכאידארלה בואפאו אמבוא דבדפאמער | V DE L'I TRO TIDO I LET INTEGRAL DELTO VILLE                                                                                                    | NOT MUSED DE LOS DIRE PONEE   |                     |                     | etto sistema i locar | in inten                   | 911                    | 0+0.01            | CITATIAN                                      | INCT SEN DE                                       | 100404 INCT CED DE                                 | 21.02.02          |
| ← VISÃO ANTERIOR GEAR RELATÓRIO DETALHADO GEAR RELATÓRIO DESLINIDO                                                                                                    | i de 1 a | × 20                       |                   |             |                         |                                           |                                                   |                                                                                                    | 1                             |                     |                     |                      |                            |                        |                   |                                               |                                                   |                                                    |                   |
|                                                                                                    |          |                            |                   |             |                         | ← vis                                     | ÃO ANTERIOR                                       |                                                                                                    |                               |                     | GERAR               | RELATÓRIO D          | TALHADO                    |                        |                   | GERAR                                         | RELATÓRIO R                                       | ESUMIDO                                            |                   |
| EXPORTAR PARA: EXCEL                                                                                                    |          |                            |                   |             |                         |                                           |                                                   |                                                                                                    |                               |                     |                     |                      | E                          | PORTAR PA              | 8A:               | EXCEL                                         | 4                                                 | .cs                                                | ,                 |

- Clicar em "Gerar Relatório Resumido"

#### - Fazer o "Print Screen" (captura de imagem) dessa tela para impressão

- Nessa tela contem as informações necessárias:

- \* Data da consulta
- \*Quantidade de registros
- \*Média
- \*Mediana
- \*Unidade de Fornecimento
- \*Código do Material
- \*Região Consultada

|                                                                      |                                   |             |                                                                                                 | Painel de<br>Preços                                                                                       | е   м<br>Р          | IINISTÉRIO DO<br>LANEJAMENTO,<br>ESENVOLVIMENTO E GESTÃO                    |                                                                                |                                                                                                    |                    |              |                                           |                                                |                                                                         |                                   |
|----------------------------------------------------------------------|-----------------------------------|-------------|-------------------------------------------------------------------------------------------------|----------------------------------------------------------------------------------------------------|---------------------|-----------------------------------------------------------------------------|--------------------------------------------------------------------------------|----------------------------------------------------------------------------------------------------|--------------------|--------------|-------------------------------------------|------------------------------------------------|-------------------------------------------------------------------------|-----------------------------------|
| tório gerado dia 30/<br>ntidade total de regi<br>istros apresentados | 7/2018 8<br>stros: 38<br>: 1 a 38 | 15 11:12    |                                                                                                 |                                                                                                    |                     |                                                                             |                                                                                |                                                                                                    |                    |              | I                                         | EXPORTAR EM PC                                 |                                                                         |                                   |
| (A                                                                   |                                   |             |                                                                                                 | MEDIANA                                                                                                   | ,                   | MENOR                                                                       |                                                                                |                                                                                                    |                    |              |                                           |                                                |                                                                         |                                   |
| 14,21                                                                |                                   |             |                                                                                                 | R\$ 9,59                                                                                                  | 1                   | R\$ 2,94                                                                    |                                                                                |                                                                                                    |                    |              |                                           |                                                |                                                                         |                                   |
| s Aplicados                                                          |                                   |             |                                                                                                 |                                                                                                    |                     |                                                                             |                                                                                |                                                                                                    |                    |              |                                           |                                                |                                                                         |                                   |
| .de de Fornecimento<br>ŧO                                            |                                   |             |                                                                                                 | Código Ma<br>113026                                                                                       | terial/Serviço      |                                                                             |                                                                                | Região Brasil<br>NORDESTE                                                                                                    |                    |              |                                           |                                                |                                                                         |                                   |
| identificação Número                                                 | Modalidad                         | e Codigo do | Descrição do Item                                                                               | Descrição Complementar                                                                                    |                     |                                                                             |                                                                                |                                                                                                    | Unidade de         | Quantitidade | Valor Formecedor                          | Orgão                                          | ULSG                                                                    | Data da                           |
| da compra do llam                                                    | Pregão                            | 113025      | CESTA BÁSICA - GENEROS<br>ALIMENTICIOS, CESTA<br>BASICA - GENEROS<br>ALIMENTICIOS               | LEITE BOVINO LÍQUIDO PASTELIRIZADO COM SELO DE                                                            | INSPEÇÃO ESTADU     | AL(SIE) OU FEDERAL (SIF). EMBALAGEM O                                       | IONTENDO 1 LITRO. MARCA ISUAL OU SIMI                                          | RAAPLED.                                                                                                    | LITRO              | 300 Otertada | NS 2,94 M ELAINES<br>EIRELI - ME          | INSTRED.DE<br>EDUC.CIEN<br>ETEC.DO<br>MARANHÃO | 158293 -<br>D. INSTFED DO<br>MARANHADICAMPU<br>CODO                     | compra<br>s <sup>22/12/2017</sup> |
| 00002/2018 00136                                                     | Pregão                            | 113026      | CESTA BÁSICA - GÉNEROS<br>ALIMENTICIOS, CESTA<br>BASICA - GENEROS<br>ALIMENTICIOS               | LEITE, APRESENTAÇÃO EMBALAGEM TETRAPACK DE 1                                                              | UTRO, TIPO UHT, IN  | (TEGRAL, PRAZO DE VALIDADE MINIMO DE                                        | E 120, CONSERVAÇÃO AMBIENTE SECO E AF                                          | JADO, ASPECTO FÍSICO LÍQUIDO.                                                                                                    | LITRO              | 9.000        | JOSE GUAL<br>RS 3.00 ALVES DE A<br>- ME   | COMANDO COMANDO C                              | <ul> <li>160341 - 17 GRUPO<br/>DE ARTILHARIA DE<br/>CAMPANHA</li> </ul> | 21/05/2018                        |
| 00002/2018 00137                                                     | Pregão                            | 113026      | CESTA BÁSICA - GENEROS<br>ALIMENTÍCIOS, CESTA<br>BÁSICA - GENEROS<br>ALIMENTICIOS               | LEITE, APRESENTAÇÃO EMBALAGEM TETRAPACK DE 1                                                              | LITRO, TIPO UHT, DI | ESNATADO, PRAZO DE VALIDADE MÍNIMO                                          | de 120, conservação ambiente seco e                                            | REJADO, ASPECTO FÍSIC O LÍQUIDO.                                                                                                 | LITRO              | 2.400        | UOSE GUAL<br>NS 3,05ALVES DE A<br>- ME    | VDRADE COMANDO                                 | 160341 - 17 GRUPO<br>DE ARTILHARIA DE<br>CAMPANHA                       | 21/05/2018                        |
| 00001/2017 00248                                                     | Pregão                            | 113026      | ALMENTICIOS, CESTA<br>BASICA - GENEROS<br>ALMENTICIOS, CESTA<br>BASICA - GENEROS<br>ALMENTICIOS | LEITE LONGA VIDA                                                                                          |                     |                                                                             |                                                                                |                                                                                                    | LITRO              | 4.500        | RS 3.13 UPM JOAO R                        | ESSOA COMANDO S<br>EIRELI MARINHA              | APRENDIZES DE<br>MARINHEIROS PE                                         | 13/03/2017                        |
| 00010/2018 00014                                                     | Pregão                            | 113026      | ALMENTICIOS, CESTA<br>BASICA - GENEROS<br>ALMENTICIOS                                           | OLEO DE SOJA EMBALAGEM CON 900 ML                                                                         |                     |                                                                             |                                                                                |                                                                                                    | LITRO              | 300          | R\$ 3,20 A W M ARA.                       | DO MARAN                                       | 154041 - FUNDACAG<br>DE UNIVERSIDADE DO<br>AO MARANHAO                  | 23/02/2018                        |
| 00001/2018 00032                                                     | Pregão                            | 113026      | ALIMENTICIOS, CESTA<br>BASICA - GENEROS<br>ALIMENTICIOS                                         | LEITE DE VACA, APRESENTAÇÃO EMBALAGEM TETRAR                                                              | ACK DE 1 LITRO, TIP | PO UHT, INTEGRAL, PRAZO VALIDADE MINI                                       | INO DE 120 DIAS, CONSERVAÇÃO AMBIENT                                           | SECO E AREJADO, ASPE CTO FÍSICO LÍQUIDO.                                                                                         | LITRO              | 312          | SILVANA W<br>RS 3.30 OLIVEIRA S<br>EIRELI | NTOS DE EDUC ,CIEN<br>TECNOLOGI<br>DA BAHIA    | A BAHIAICAMPUS<br>BARREIRAS                                             | 21/03/2018                        |
| 00007/2017 00051                                                     | Pregão                            | 113026      | ALIMENTICIOS, CESTA<br>BASICA - GENEROS<br>ALIMENTICIOS<br>CESTA BÁSICA - GÉNEROS               | LEITE DE VACA INTEGRAL RASTEURIZADO                                                                       |                     |                                                                             |                                                                                |                                                                                                    | LITRO              | 10.000       | R\$ 3,44 DISTRIBUID                       | DA TEC.DO CEA                                  | CRATO                                                                   | 27/05/2017                        |
| 00003/2017 00064                                                     | Pregão                            | 113026      | ALMENTICIOS, CESTA<br>BASICA - GENEROS<br>ALMENTICIOS<br>CESTA BÁSICA - GENEROS                 | LETE IN INCOL, DASTECHEDIO EN SACO DE UN UN<br>NUTRICIONAL, DATA DE PASRICAÇÃO, PRAZO DE VALIO<br>ENTREGA | ADE E REGISTRO N    | NO MA, COM IDENTIFICAÇÃO DO PRODUTI                                         | DO MARCA DO FABRICANTE, DATA DE FABRI                                          | ENDERINGEN CONTENIO INFORMAÇÃOS DOS INCREDENTES, COMPOSI,<br>IÇÃO E PRAZO DE VALIDADE, VALIDADE MINIMA DE OS MESES A PARTIR DI   | CATA DE LITRO      | 265          | R\$ 3,55 SILNEI LEO                       | ADIO EDUC, CIEN<br>TEC.DO CEA                  | RA<br>UBAJARA<br>155559 - INSTITUTO                                     | 29/11/2017                        |
| 00003/2017 00063                                                     | Pregão                            | 113026      | ALIMENTÍCIOS, CESTA<br>BASICA - GENEROS<br>ALIMENTICIOS<br>CESTA BÁSICA - GÉNEROS               | NUTRICIONAL, DATA DE PABRICAÇÃO, P. RAZO DE UNIT<br>ENTREGA                                               | ADE E REGISTRO N    | NO M.A. COM IDENTIFICAÇÃO DO PRODUTI                                        | DURANCA DO FASIRICANTE, DATA DE FASIR                                          | KÇÃO E PRAZO DE VALIDADE. VALIDADE MINIMA DE OR MESES A PARTIR D                                                                 |                    | 485          | R\$ 3,60 SILNEI LEO                       | ADIO EDUC, CIEN<br>TEC.DO CEA                  | RA<br>UBAJARA<br>150959 - INSTITUTO                                     | 29/11/2017                        |
| 00003/2017 00062                                                     | Pregão                            | 113026      | ALMENTIGIOS, GESTA<br>BASICA - GENEROS<br>ALMENTICIOS<br>CESTA BÁSICA - GENEROS                 | DATA DE VALIDADE, QUANTI DADE DO PRODUTO E O N<br>MINISTÉRIO DA AGRICULTURA E DO ABASTECIMENTO B          | DMERO DE REGISTR    | RO NO MINISTERIO DAAGRICULTURA/ SIP<br>O DA INSPEÇÃO INDUSTRIAL E SANITÁRIA | DIPO A E CARIMBO DE INSPEÇÃO DO SIF. O<br>DE PRODUTOS DE ORIGEM ANIMA L. VALID | VERA ATENDER AS ESPECIFICAÇÕES TECNICAS DA PORTARIA Nº 380 DE C<br>E MÍNIMA DE OS MESES A PARTIR DA DATA DE ENTREGA, COM IDENTIF | 4/09/1997 DO LITRO | 8.135        | RS 3,70 SILNEI LEO                        | ADIO EDUC.CIEN<br>TEC.DO CEA                   | CEARA/CAMPUS<br>CEARA/CAMPUS<br>UBAJARA                                 | 29/11/2017                        |
| 00016/2017 00016                                                     | Pregão                            | 113026      | ALIMENTÍCIOS, CESTA<br>BASICA - GENEROS<br>ALIMENTICIOS<br>CESTA BÁSICA - GÉNEROS               | OLÉO DE SOJA EMBALAGEN CON 900 ML.                                                                        |                     |                                                                             |                                                                                |                                                                                                    | LITRO              | 300          | ALIMENTICI                                | UNIVERSIDA<br>DIS LITDA DO MARANA              | DE UNIVERSIDADE DO<br>AO MARANHAO                                       | 24/05/2017                        |
| 00080/2017 00314                                                     | Pregão                            | 113026      | ALMENTICIOS, CESTA<br>BASICA - GENEROS<br>ALMENTICIOS<br>CESTA BASICA - GENEROS                 | LEITE, TIPO UHT, INTEGRAL, CARACTERISTICAS ADICIO                                                         | NAISEMBALAGEM L     | LONGA VIDA.                                                                 |                                                                                |                                                                                                    | LITRO              | 130          | RS 4,70 PH & B CON<br>E SERVICO           | ERCIO<br>EIRELI CEARA                          | DE 153045 -                                                             | 21/02/2018                        |
| 00080/2017 00316                                                     | Pregão                            | 113026      | ALMENTICIOS, CESTA<br>BASICA - GENEROS<br>ALMENTICIOS                                           | LEITE, TIPO UHT, DESNATADO, PRAZO VALIDADE 100 DI                                                         | AS, CARACTERÍSTIC   | CAS ADICIONA IS EMBALAGEM TETRAPACI                                         | CDE 1 LITRO                                                                    |                                                                                                    | LITRO              | 10           | RS 4.70 PH & B CON<br>E SERVICO           | ERELI CEARA                                    | FEDERAL DO CEAR                                                         | 21/02/2018                        |

**OBS.:** Nessa página tem a opção de "Exportar em PDF", porém geram muitas páginas. Use essa opção apenas se achar necessário.